# guía 03

### GUÍA PARA DESTINOS SUSTENTABLES

¿Cómo emiten certificados a los grandes generadores los destinos sustentables reconocidos por el Organismo Provincial para el Desarrollo Sostenible (OPDS) de la Provincia de Buenos Aires?

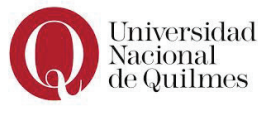

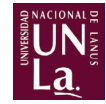

#### PRESENTACIÓN

Hacia fines del año 2013 fueron impulsadas por el Organismo Provincial para el Desarrollo Sustentable (OPDS) una serie de normativas (Resoluciones 137, 138 y 139) que instauran un cambio de paradigma en relación al tratamiento de los residuos sólidos urbanos en la provincia de Buenos Aires. Con su entrada en vigencia, los Grandes Generadores (GG) de ese tipo de residuos deben elaborar un plan para proceder a su separación en origen, y hacerse cargo de lo relativo a su transporte y tratamiento. Dichas normativas buscan además promover inclusión social y para ello reconocen explícitamente que los recuperadores urbanos organizados en cooperativas pueden participar como "Destinos Sustentables" (DS), brindando servicios de transporte y tratamiento de los residuos reciclables en sus propias instalaciones.

Esta Guía, diseñada en la confluencia de intereses de varias instituciones comprometidas con los principios del reciclaje inclusivo<sup>1</sup>, busca servir de instrumento para divulgar información relativa a los procedimientos necesarios para la emisión de certificados a los grandes generadores en el caso de aquellos Destinos Sustentables ya habilitados como tales.

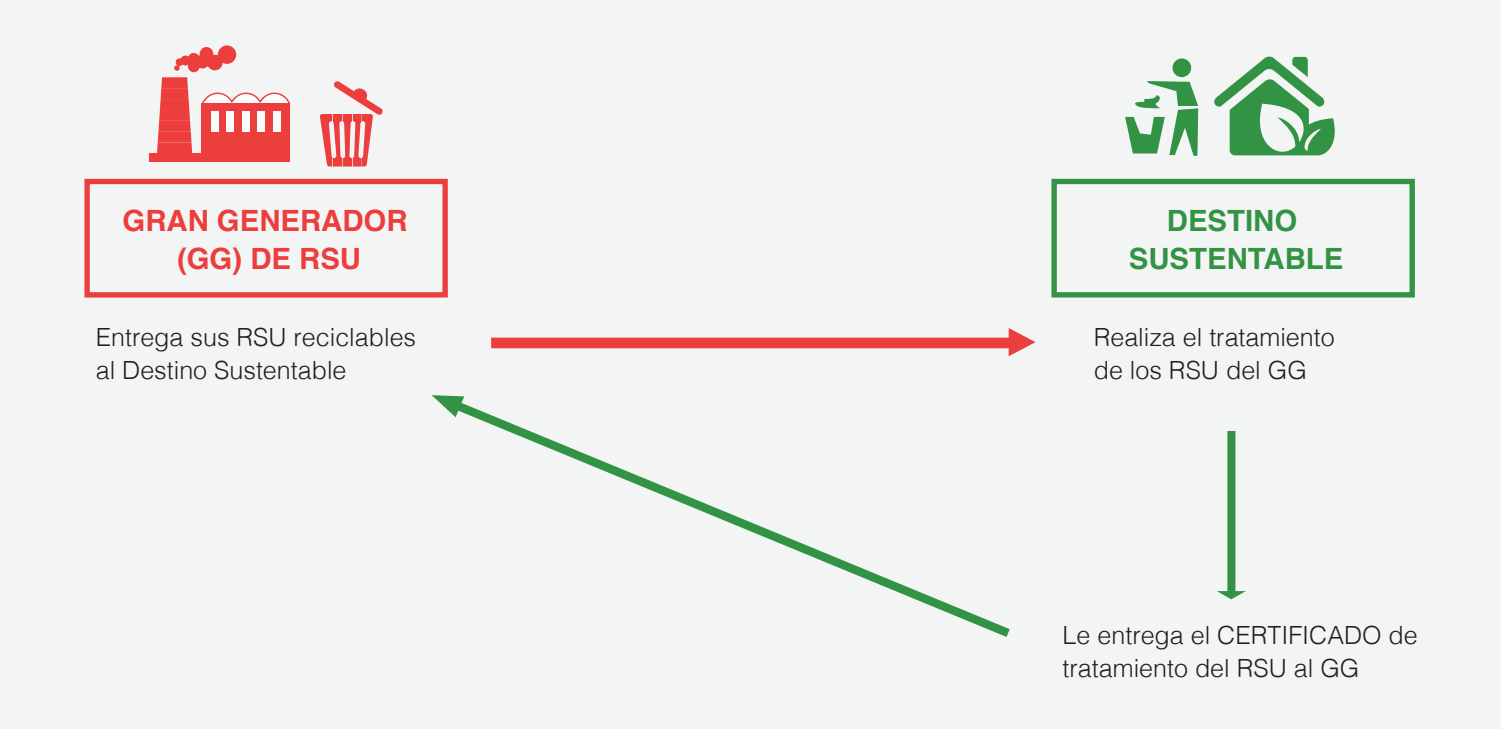

<sup>1</sup> Proyecto PDTS CIN CONICET N° 594. UNLa N° 33A246, UNAJ SPU 4663/14 N° 001-107. Auspiciado por OPDS, IRR - CEMPRE. Agradecimientos a Virginia Pimentel de Abuela Naturaleza, Edgardo Jalil de Creando Conciencia, Mariana Solari de OPDS. Idea y contenidos Pablo J. Schamber y Faustina Sarandon

## ¿Cómo acredita el Gran Generador la adecuada gestión de sus recursos?

Para poder acreditar la adecuada gestión de sus residuos reciclables, el gran generador tiene que contar con su correspondiente certificado de tratamiento (documento que permite dar cuenta del tratamiento de los residuos) que emite el destino sustentable habilitado, que trató los residuos reciclables de dicho generador.

#### ¿Cuáles son los requisitos que debe cumplir un destino sustentable para emitir certificados a grandes generadores?

El Destino Sustentable debe encontrarse inscripto en el registro de tecnologías de RSU para la tecnología NE 1 – segregación, recuperación y revalorización de materiales reciclables. (sistema del OPDS que puede acceder a través de: www.opds.gba.gov.ar).

Poseer usuario y contraseña para ingresar en el sistema de manifiesto electrónico de OPDS<sup>2</sup>. El usuario y contraseña son entregados al Destino Sustentable una vez que el mismo se encuentra inscripto en el Registro de Tecnologías.

Poseer crédito para emitir certificados. Se puede obtener crédito ingresando con usuario y contraseña al sistema de Manifiesto Electrónico y comprar Crédito para Certificado de residuos Web. El sistema habilitará la impresión de la liquidación, y el pago de la misma se puede realizar en Sucursales del Banco de la Provincia de Buenos Aires o en la Tesorería del OPDS. Tener en cuenta que la acreditación del pago se realiza a las 48 Hs.de realizado el mismo. El costo de cada certificado en de \$ 11,40 (a la fecha).

El generador deberá estar dado de alta en el sistema del OPDS. Esto no implica que el gran generador haya realizado una presentación al OPDS, sino simplemente que está habilitado en el sistema para que le puedan emitir un certificado.

• El Manifiesto es generado por el Generador o el Transportista de residuos.

• El Destino Sustentable debe aprobarlo para habilitar la impresión del manifiesto.

- Luego el Destino Sustentable valida los manifiestos recibidos confirmando las cantidades de residuos tratadas.
- Finalmente emite un certificado de tratamiento con los residuos del manifiesto indicando el tratamiento que se dio a los mismos, tal como se realiza con los residuos que no requieren manifiesto.

Para más información se puede consultar el manual que se encuentra en el siguiente link: http://wwwa.opds.gba.gov.ar/uploaded/File/instructivos/manual\_de\_manifiesto\_electronico.pdf

<sup>&</sup>lt;sup>2</sup> Si bien el ingreso al trámite se realiza con la opción que en su denominación contiene la palabra "Manifiesto", se debe distinguir "Manifiesto" de "Certificado". El manifiesto lo confecciona el Generador o el Transportista vinculado exclusivamente a la Resolución N° 139 (establecimientos industriales). Se trata de casos donde el transportista debe estar debidamente autorizado por el OPDS. Ello es así porque al dictarse esa Resolución se homologó el criterio sobre los requisitos que deben tener los residuos industriales no especiales según los términos de la Resolución N° 188/12 del OPDS que obliga al uso del Manifiesto electrónico y al uso de transportes habilitados por el OPDS. La elaboración del Manifiesto por parte de los establecimientos industriales comprendidos en la Resolución N° 139 también se realiza mediante la página web, pero este proceso requiere de los siguientes pasos:

#### ¿Cómo hacer para comprar crédito?

- Ingresá a la página de OPDS: http://www.opds.gba.gov.ar/
- Luego hacé click en Acceso a Sistemas.
- Ingresá al Sistema de Manifiesto electrónico.

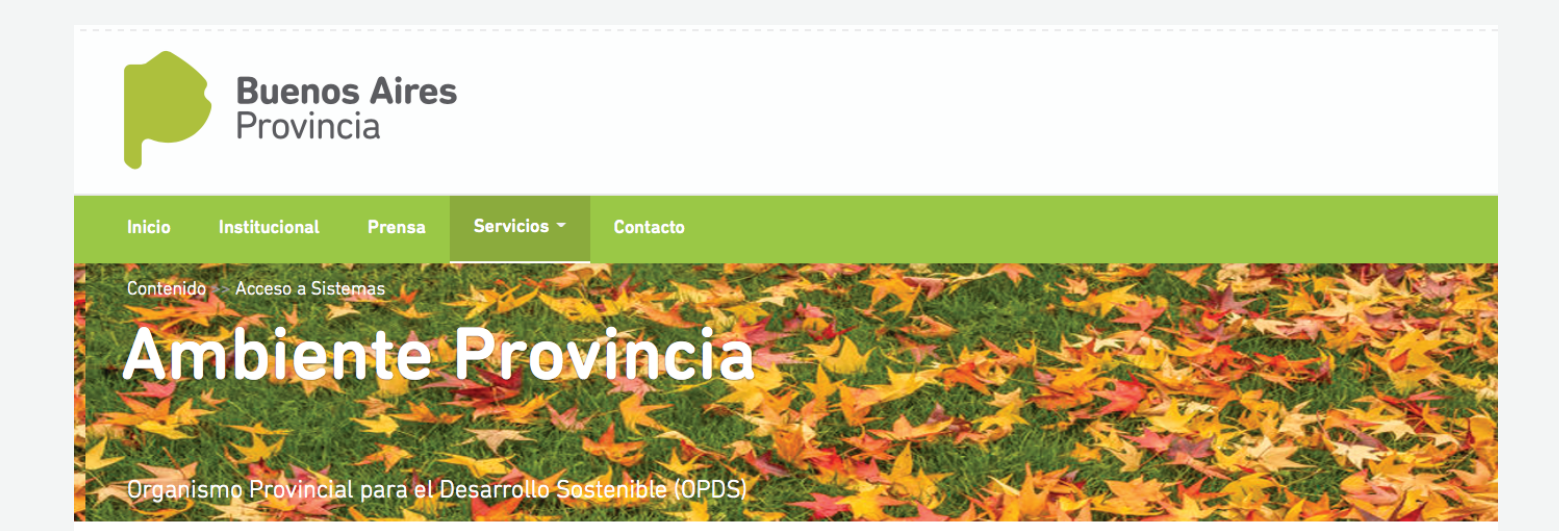

#### Acceso a Sistemas

Atención: A partir del Mes de Abril se encuentra habilitado el trámite de Renovación del Registro de Operadores de Residuos Especiales. Se accede al trámite desde el usuario del profesional. Desde el usuario de la empresa se deberá habilitar al usuario profesional para que pueda realizar el trámite.

- Ingreso al Sistema de Declaraciones Juradas
- 🌒 Ingreso al Sistema de Manifiesto Electrónico 🛛 ┥
- Ingreso al Sistema de Seguimiento de la Gestión de los Envases Vacíos de Fitosanitarios y Domisanitarios
- Solicitud de Usuario (Empresas y transportistas)
- Solicitud de Usuario (Laboratorios)

Una vez que ingresó al sistema de manifiesto como indica el paso anterior, debe ingresar en **"usuario"** el número de CUIT completo, sin guiones ni barras. Abajo aparece el campo para completar la "contraseña" que le fue otorgada por la Dirección de Residuos Sólidos Urbanos (DRSU del OPDS).

| Organismo Provincial para el Desarro | ollo Sostenible            | Buenos Aires<br>Provincia |
|--------------------------------------|----------------------------|---------------------------|
| Usuario:<br>Contraseña:              |                            |                           |
| In                                   | gresar Resetear Contraseña |                           |
|                                      |                            |                           |
|                                      |                            |                           |

Al completar la información solicitada le aparecerá en pantalla la opción para cambiar su contraseña. Si desea hacerlo deberá hacer un click en "Cambiar contraseña" y tendrá que completar los datos nuevamente para modificarlos.

En caso de que no quiera hacer ningún cambio, tendrá que ingresar a "Nº de establecimiento".

| Or                                | ganismo Provincial para el Desarrollo Sostenible                             | Buenos Aires<br>Provincia                               |                                                             |          |                   |
|-----------------------------------|------------------------------------------------------------------------------|---------------------------------------------------------|-------------------------------------------------------------|----------|-------------------|
| Volver                            | - Flastafailea                                                               |                                                         |                                                             |          |                   |
| Razón So<br>Partido:<br>Cambiar ( | COOPERATIVA DE TRABAJO<br>cial: CARTONEROS PLATENSES<br>LIMITADA<br>LA PLATA | Domicilio:<br>Localidad:                                | Calle: 514 Nro: 2000<br>LOS HORNOS                          |          |                   |
| Estableci                         | nientos                                                                      |                                                         |                                                             |          | -                 |
| N°Establ                          | . Razón Social                                                               | Planta                                                  | Domicilio Real                                              | Partido  | Localidad         |
| 53662                             | COOPERATIVA DE TRABAJO CARTONEROS PLATENSES<br>LIMITADA                      | COOPERATIVA DE TRABAJO CARTONEROS PLATENSES<br>LIMITADA | Calle: 514 - Nro: E160 Y 161 - Piso: - Dpto: Ruta:<br>- Km: | LA PLATA | MELCHOR<br>ROMERO |
| 1                                 |                                                                              |                                                         |                                                             |          |                   |
|                                   |                                                                              |                                                         |                                                             |          |                   |

Luego aparecerá la siguiente pantalla en donde deberá ingresar a "operadores de residuos".

| Orga   | anismo Provincial para | el Desarrollo Soste | Buenos Aires<br>Provincia                                                                                                    |
|--------|------------------------|---------------------|----------------------------------------------------------------------------------------------------|
| Inicio | Operadores de Residuos | Manual de Usuario   | Volver                                                                                                    |
|        | Î                      |                     | NOVEDADES: Se informa que a partir del día 1/12/2014 los manifiestos generados<br>que al cabo de 30 días corridos no sean validados ni rechazados por el operador,<br>serán automáticamente anulados por el sistema.<br>Los 30 días de plazo se contabilizarán a partir de la fecha de programación<br>Saldo<br>Credito Certificado: 23<br>Credito Certificado Landfarming:<br>Bandeja Operador<br>Manifiestos para Aprobar:<br>No hay Manifiestos a la fecha<br>Manifiestos para Validar:<br>No hay Manifiestos a la fecha |

Aparecerán en la pantalla varias opciones. Debe seleccionar "Comprar valores".

|                                                                                                    | Provincia                                                                                                    |
|----------------------------------------------------------------------------------------------------|----------------------------------------------------------------------------------------------------|
| Inicio Operadores de Residuos Manual de Usuario Volver                                                                                                    |                                                                                                    |
| No Especiales NoVED   Comprar Valores que all serám   Buscar Liquidaciones Los 30   Consulta Registro de Operaciones   Administrar Transportistas de Sal   Confianza Ba   Manif No   Manif No | AADES: Se informa que a partir del día 1/12/2014 los manifiestos generados<br>cabo de 30 días corridos no sean validados ni rechazados por el operador,<br>automáticamente anulados por el sistema.<br>1 días de plazo se contabilizarán a partir de la fecha de programación<br>1 do<br>1 do<br>1 do<br>1 do<br>1 do<br>2 Certificado: 23<br>1 o Certificado Landfarming:<br>1 deja Operador<br>1 estos para Aprobar:<br>1 hay Manifiestos a la fecha<br>1 estos para Validar:<br>1 hay Manifiestos a la fecha |

Debajo de certificados de residuos web le aparece la opción de "Agregar" y también la "cantidad" de certificados necesarios.

| Organi                   | smo Provincial para e                                                               | l Desarrollo Sost      | tenible                                                    | Buenos Aires<br>Provincia |
|--------------------------|-------------------------------------------------------------------------------------|------------------------|------------------------------------------------------------|---------------------------|
| Inicio                   | Operadores de Residuos                                                              | Manual de Usuario      | Volver                                                     |                           |
| Datos del Esta           | blecimiento                                                                         |                        |                                                            |                           |
| Razón Social:            | COOPERATIVA DE TRABA<br>CARTONEROS PLATENSE<br>LIMITADA<br>Calle: 514 Nro: E160 X 1 | JO<br>S <b>Planta:</b> | COOPERATIVA DE TRABAJO<br>CARTONEROS PLATENSES<br>LIMITADA |                           |
| Partido:                 | LA PLATA                                                                            | Localidad:             | MELCHOR ROMERO                                             |                           |
| Compra de Va<br>Valor    | lores                                                                               |                        |                                                            | Cantidad                  |
| 11.1. CERTIFIC           | ADO DE RESIDUOS WEB                                                                 |                        |                                                            | ✓ 1                       |
| Agregar                  | Borrar                                                                              |                        |                                                            |                           |
| Valores a Com<br>Ninguno | prar                                                                                |                        |                                                            |                           |
| Comprar Va               | alores                                                                              |                        |                                                            |                           |

Luego, deberá seleccionar "Comprar valores".

Después de comprar valores, debe hacer un click en "Imprimir liquidación".

| Organi         | smo Provincial para el Des                                 | arrollo Sos    | tenible                                         |                   | Buenos Aires<br>Provincia |
|----------------|------------------------------------------------------------|----------------|-------------------------------------------------|-------------------|---------------------------|
| Inicio         | Operadores de Residuos Man                                 | ual de Usuario | Volver                                          |                   |                           |
| Datos del Esta | blecimiento                                                |                |                                                 |                   |                           |
| Razón Social:  | COOPERATIVA DE TRABAJO<br>CARTONEROS PLATENSES<br>LIMITADA | Planta:        | COOPERATIVA DE 1<br>CARTONEROS PLAT<br>LIMITADA | TRABAJO<br>'ENSES |                           |
| Domicilio:     | Calle: 514 Nro: E160 Y 161                                 |                |                                                 |                   |                           |
| Partido:       | LA PLATA                                                   | Localidad:     | MELCHOR ROMERO                                  |                   |                           |
| CodImp No      | mbra                                                       | Can            | t Imp Unitario                                  | Imp Total         |                           |
| 11.1. CEI      | RTIFICADO DE RESIDUOS WEB                                  | 1              | \$11.4                                          | \$11.4            |                           |
| C.             |                                                            |                | TOTA                                            | L:\$11.4          |                           |
| Imprimir Liqu  | idación                                                    |                |                                                 |                   |                           |

En el último paso, la liquidación se encuentra lista para imprimir. Una vez impresa se podrá abonar en alguno de los lugares de pago habilitados (Banco Provincia, Departamento de Tesorería de OPDS). De esta forma el DS ya habrá comprado Crédito o valores.

Organismo Provincial para el Desarrollo Sostenible

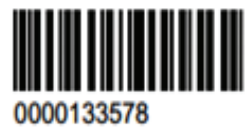

BUENOS AIRES PROVINCIA

Cuenta N\*: 50953/8

Liquidación Fecha de Emisión 07/10/2014

#### Nombre: COOPERATIVA DE TRABAJO NUEVO RUMBO LTDA.

CUIT: 30-71430444/1

Domicilio: VENEZUELA Nro: 981

Localidad: LOMAS DE ZAMORA

| COD   | Descripción                 | Cantidad | Unitario | Subtotal |
|-------|-----------------------------|----------|----------|----------|
| 11.1. | CERTIFICADO DE RESIDUOS WEB | 2        | \$5      | \$10     |

#### ¿Cómo emitir certificado de tratamiento?

El primer paso para iniciar el proceso es seleccionar la solapa "**operadores de residuos**" y elegir la opción "**no especiales**" de las alternativas que se despliegan; dentro de esa categoría deberá seleccionar la alternativa "**certificados de tratamiento de residuos no especiales**", y una vez allí optar por "**nuevo**".

| Orga   | anismo Provincial para el                                                                                                    | Desarrollo Sostenible                                                                                                    | Buenos Aires<br>Provincia                                                                                                    |
|--------|----------------------------------------------------------------------------------------------------|----------------------------------------------------------------------------------------------------|----------------------------------------------------------------------------------------------------|
| Inicio | Operadores de Residuos                                                                                                    | Manual de Usuario Volver                                                                                                    |                                                                                                    |
|        | No Especiales<br>Comprar Valores<br>Buscar Liquidaciones<br>Consulta Registro de<br>Operaciones<br>Administrar Transportistas de<br>Confianza | Aprobar<br>Validar Residuos<br>Visualizar Validados<br>Visualizar Cerrados<br>Certificados de Tratamiento de<br>Residuos No Especiales<br>Certificados de Tratamiento de<br>Residuos No Especiales<br>Grandes Generadores | DADES: Se informa que a partir del día 1/12/2014 los manifiestos generados<br>cabo de 30 días corridos no sean validados ni rechazados por el operador,<br>automáticamente anulados por el sistema.<br>D días de plazo se contabilizarán a partir de la fecha de programación<br>Ido<br>to Certificado: 23 |
|        |                                                                                                    | Mani<br>Mani<br>Ni                                                                                                    | fiestos para Aprobar:<br>o hay Manifiestos a la fecha<br>fiestos para Validar:<br>o hay Manifiestos a la fecha                                                                                                    |

En el segundo paso deberá colocar el número de CUIT del generador, quien tiene que estar dado de **ALTA** en el sistema de OPDS, caso contrario **NO** se podrá generar el certificado. Es decir, sólo se emiten certificados a grandes generadores que presentaron sus respectivos planes de gestión de residuos ante OPDS.

| Organismo Provincial para el De             | sarrollo Sostenible                | Buenos Aires<br>Provincia                                  |       |
|---------------------------------------------|------------------------------------|------------------------------------------------------------|-------|
| Inicio Operadores de Residuos Ma            | nual de Usuario Volver             |                                                            |       |
| Certificado de Tratamiento y Disposición Fi | inal de Residuos Sólidos Urbanos G | Grandes Generadores - Búsqueda de Establecimiento del Gene | rador |
| CUIT:/                                      |                                    |                                                            |       |
| Buscar                                      |                                    |                                                            |       |

Al ingresar deberá asegurarse de que el domicilio del establecimiento sea el que corresponde al generador.

| Org            | anismo Provir    | ncial para el Desarrollo Sost    | enible                   |                                    | <b>duenos Aires</b><br>Provincia |                     |         |
|----------------|------------------|----------------------------------|--------------------------|------------------------------------|----------------------------------|---------------------|---------|
| Inicio         | Operadores de    | Residuos Manual de Usuario       | Volver                   |                                    |                                  |                     |         |
|                |                  |                                  |                          |                                    |                                  |                     |         |
| ertificado     | de Tratamiento   | o y Disposición Final de Residuo | os Solidos Urbanos Grand | es Generadore                      | s - Búsqueda de Est              | ablecimiento del Ge | nerador |
| JIT: 30        | ) _              | / 9                              |                          |                                    |                                  |                     |         |
| Buscar         |                  |                                  |                          |                                    |                                  |                     |         |
| iolo se le j   | permitira selecc | cionar el Establecimiento cuyo I | Rubro es No Industrial   |                                    |                                  |                     |         |
|                |                  |                                  |                          |                                    |                                  |                     | =1      |
| N°Est<br>53662 | CUIT             | Razón Social                     | Domic<br>Calle:<br>Dpto: | ilio Real<br>- Nro:<br>Ruta: - Km: | - Piso: -                        | Localidad           |         |
|                |                  |                                  | 20 M 83                  |                                    |                                  |                     |         |

Luego, deberá seleccionar el tipo de material (plástico, papel y cartón, metal, vidrio, otros) que se recibe de ese generador.

Una vez que elegido el material, se deberá continuar la operación colocando la fecha del tratamiento, la cantidad de Kg. que se van a tratar, el tipo de tratamiento y el destino de los materiales reciclables.

Por último, es importante definir el centro de disposición final de rechazo, es decir, el lugar de disposición de los residuos que será el descarte de la operación. En la mayoría de los casos el destino final es CEAMSE que en la web figura como "Coordinación Ecológica Área Metropolitana Sociedad del Estado".

| Organismo Provinc                                          | ial para el Desarrollo Sostenible | Buenos Aires<br>Provincia                 |                                              |  |
|------------------------------------------------------------|-----------------------------------|-------------------------------------------|----------------------------------------------|--|
| Inicio Operadores de R                                     | esiduos Manual de Usuario Volver  |                                           |                                              |  |
| Volver                                                     |                                   |                                           |                                              |  |
| Datos del Establecimiento d<br>Razón Social:<br>Localidad: | el Generador                      | Domicilio:                                | ): Calle: - Nro: - Piso: - Dpto: Ruta: - Km: |  |
|                                                            |                                   | CERTIFICADO DE DISPOSICION FINAL DE RESID | DUOS NO ESPECIALES GRANDES GENERADORES       |  |
| Nombre Residuo Tratado:                                    | Plastico 🔻                        |                                           |                                              |  |
| Fecha                                                      | Cantidad de Kilos a Certificar    | Tipo Tratamiento                          | Residuo<br>PET NYLON, PLASTICOS VARIOS       |  |
| 15/12/2016<br>Disposición Fina                             | 200                               | NE1 T                                     | PET, NYLON, PLASTICOS VARIOS                 |  |

En caso de querer modificar la información, podrá hacerlo **antes** de finalizar el certificado, tendrá que eliminar la carga (debajo de acción) y volver a realizarla.

Luego presionar **"Guardar"**. Y una vez que se encuentren cargados todos los datos, deberá seleccionar **"Finalizar Certificado"**, a partir de ese momento NO podrá eliminar ni efectuar ninguna modificación.

| Organismo                   | Provincial para el Desarrollo Sostenible                    | Buer<br>Provi                    | incia                                                |                      |          |  |
|-----------------------------|-------------------------------------------------------------|----------------------------------|------------------------------------------------------|----------------------|----------|--|
| Inicio Operac               | ores de Residuos Manual de Usuario Volver                   |                                  |                                                      |                      |          |  |
| Volver                      |                                                             |                                  |                                                      |                      |          |  |
| Datos del Establecin        | niento del Generador                                        |                                  |                                                      |                      |          |  |
| Razón Social:<br>Localidad: | COOPERATIVA DE TRABAJO CARTONEROS PLATEN:<br>MELCHOR ROMERO | SES LIMITADA Domicilio           | : Calle: 514 - Nro: E160 Y 161 - Piso: - Dpto: Ruta: | - Km:                |          |  |
|                             | CERTIFICAL                                                  | DO DE DISPOSICION FINAL DE RESID | UOS NO ESPECIALES GRANDES GENERADORES                |                      |          |  |
|                             |                                                             |                                  |                                                      |                      |          |  |
| Nombre Residuo Tra          | atado: Seleccione 💌                                         |                                  |                                                      |                      |          |  |
| Fecha                       | Cantidad de Kilos a Certificar Tip                          | o Tratamiento                    | Residuo                                              |                      |          |  |
|                             | Sel                                                         | leccione 💌                       |                                                      |                      |          |  |
| Disposición Final           |                                                             |                                  |                                                      |                      |          |  |
| Seleccionar                 |                                                             |                                  |                                                      | •                    |          |  |
| Guardar Cancela             | Guardar Cancela                                             |                                  |                                                      |                      |          |  |
|                             |                                                             |                                  |                                                      |                      |          |  |
| CERTIFICADO DE D            | ISPOSICION FINAL DE RESIDUOS NO ESPECIALE                   | ES Nro. 1040871                  |                                                      |                      |          |  |
|                             |                                                             |                                  |                                                      |                      |          |  |
| Fecha                       | Residuo Tratado                                             | Cant. a Cert.                    | Tipo Tratamiento                                     | Residuo              | Acción   |  |
|                             |                                                             |                                  |                                                      | DET NYLON DI ACTICOC |          |  |
| 15/12/2016                  | Plastico                                                    | 200 Kilos                        | NE1                                                  | VARIOS               | Eliminar |  |

Una vez finalizada la confección del certificado, se podrá imprimirlo ingresando a la opción "imprimir

#### certificado".

| CERTIFICADO DE TRATAMIENTO Y DISPOSICION FINAL DE RESIDUOS SOLIDOS URBANOS<br>GRANDES GENERADORES                                                                                                    |       |             |            |                           |                                 |                                                                     |
|----------------------------------------------------------------------------------------------------|-------|-------------|------------|---------------------------|---------------------------------|---------------------------------------------------------------------|
| DATOS DEL TRATADOR   Razón Social: COOPERATIVA DE TRABAJO   Nro. Disposición OPDS:   Ubicacion de la planta: Calle: Nro: Localidad:   Firma Responsable:   Domicilio Real: Calle: Nro: Localidad:   Firma:                                                                 |       |             |            |                           |                                 |                                                                     |
| DATOS OPERATIVOS                                                                                                    |       |             |            |                           |                                 |                                                                     |
| Nombre de los residuos tratados(1)                                                                                                    | Тіро  | Cantidad(2) | Fecha(3)   | Tipo de<br>tratamiento(4) | Residuos del<br>tratamiento(5)  | Lugar de disposicion final(7)                                       |
| Plastico                                                                                                    | NE-GG | 200 Kg      | 15/12/2016 | NE1                       | PET, NYLON,<br>PLASTICOS VARIOS | COORDINACION ECOLOGICA AREA<br>METROPOLITANA SOCIEDAD DEL<br>ESTADO |
| 1. Tipo de Residuo sometido a tratamiento (ej: plástico, cartón, etc). 5. Nombre del centro de tratamiento o disposición final.   2. Masa 3. Fecha de tratamiento.   3. Fecha de tratamiento. 4. Consignar los residuos que se originen como consecuencia del tratamiento. |       |             |            |                           |                                 |                                                                     |